## Proceso de Pre-Inscripción e Inscripción: Curso de Portugués.

https://sigum.umanizales.edu.co/vinculacion

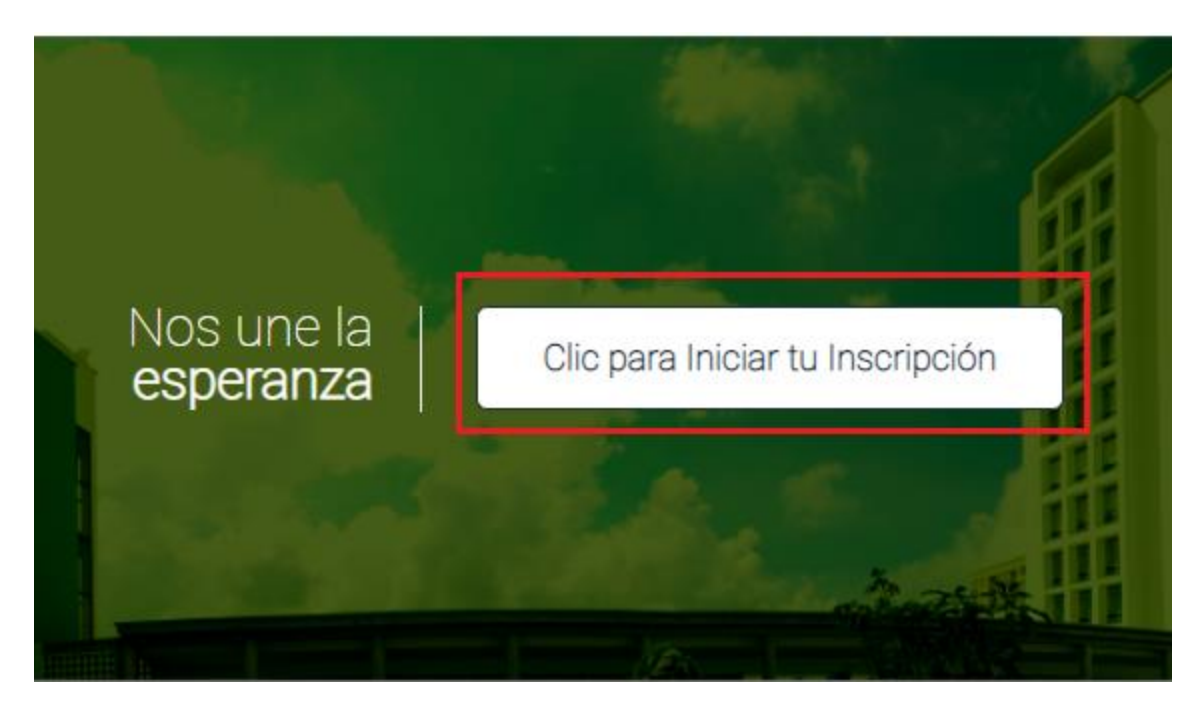

Le solicitara ingresar su datos entre esos un correo electrónico donde le envían un link y al ingresar al link enviado le aparece de la siguiente manera.

1. Inicie Pre-inscripción, elija las opciones tal cual como se, muestra en la imagen.

|                                   | C NUEVA INSCRIPCIÓN | 🗭 SALIR                 |                                                                                                    |
|-----------------------------------|---------------------|-------------------------|----------------------------------------------------------------------------------------------------|
|                                   |                     | 1                       | Seleccione                                                                                                    |
|                                   |                     | Seleccionar<br>programa | Curso De Foos<br>Curso De Rop Básica Y Avanzada<br>Curso Portugués I Para Docentes Y Administrativos                  |
| Programas Académicos              |                     |                         | Curso Portugués I Para Estudiantes<br>Curso Portugués li Para Docentes Y Administrativos                              |
|                                   | 0                   |                         | Curso Portugués li Para Estudiantes<br>Curso Portugués lii Para Docentes Y Administrativos                            |
| Primera Opción<br>Tipo programa * |                     |                         | Curso Portugués lii Para Estudiantes<br>Examen De Competencias Lingüísticas En Inglés Para Docentes Y Administrativos |
| Cursos                            | 3                   |                         | Seleccione                                                                                                    |
| Modalidad * Seleccione            |                     |                         | Jornada * Seleocione                                                                                                  |
| Sede *                            |                     |                         |                                                                                                    |
|                                   |                     | ٩                       |                                                                                                    |
|                                   |                     | <b>&gt;</b>             | Siguiente                                                                                                    |

2. Llenar los datos personales, aceptar términos y guardar.

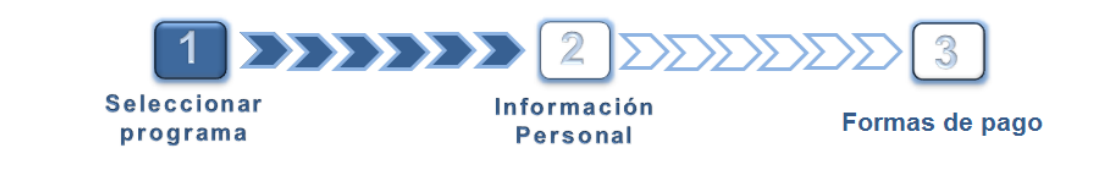

Usted se está preinscribiendo: Curso Intersemestral Examen De Suficiencia

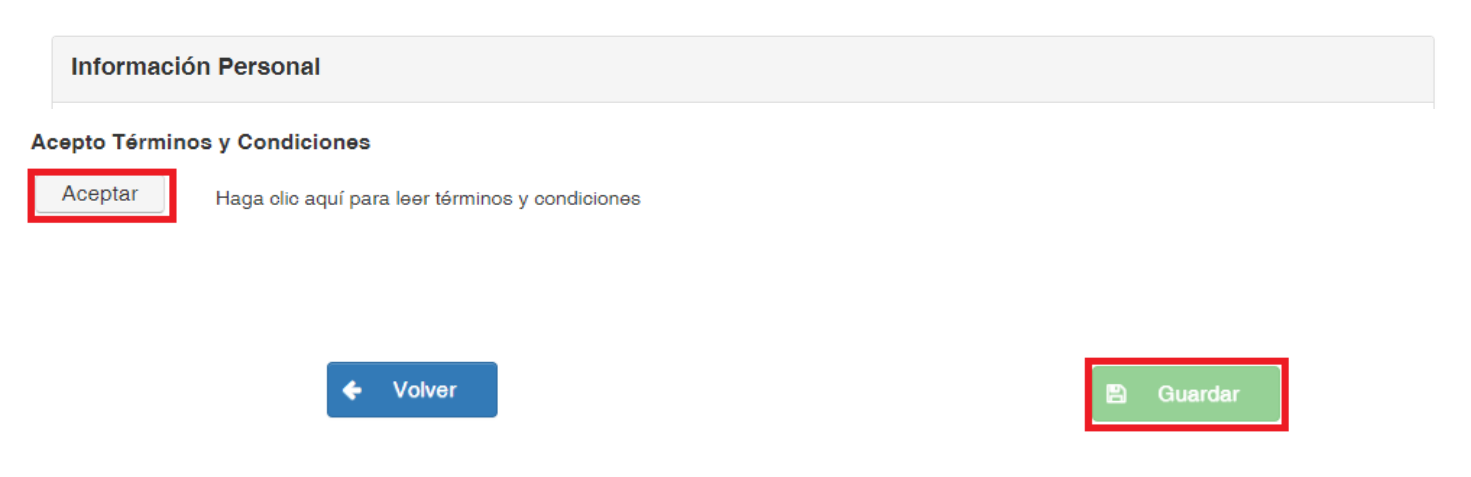

## **3.** Al guardar, continúe con la Inscripción.

| Tipo de<br>Programa | Programa                                            | Modalidad  | Opción<br>Programa | Jornada | Sede      | Periodo                                                                                 | Encuesta | Opción      |
|---------------------|-----------------------------------------------------|------------|--------------------|---------|-----------|-----------------------------------------------------------------------------------------|----------|-------------|
| Cursos              | Curso<br>Intersemestral<br>Examen De<br>Suficiencia | Presencial | 1                  | Diurno  | Manizaləs | 2019 - 2 - CURSO<br>INTERSEMESTRAL EXAMEN DE<br>SUFICIENCIA - PRESENCIAL -<br>MANIZALES |          | Inscribirse |

4. Llenar los datos personales pendientes y dar click en siguiente.

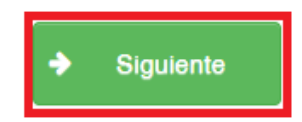

Al finalizar todo este proceso quedan en proceso de Admisión como lo muestra la siguiente imagen. Después les enviaremos un correo con la información del inicio del curso.

| Tipo de<br>Programa | Programa                                            | Modelidad  | Jornada | Sede      | Periodo                                                                                       | Citación Entrevista | Estado Inscripción    | Documentación    |
|---------------------|-----------------------------------------------------|------------|---------|-----------|-----------------------------------------------------------------------------------------------|---------------------|-----------------------|------------------|
| Cursos              | Curso<br>Intersemestral<br>Examen De<br>Suficiencia | Presencial | Diurno  | Manizales | 2019 - 2 - CURSO<br>INTERSEMESTRAL<br>EXAMEN DE<br>SUFICIENCIA -<br>PRESENCIAL -<br>MANIZALES | E Fecha por definir | C En proceso admisión | Q Ver / Adjuntar |

## **DEPARTAMENTO DE IDIOMAS**